## Daily Bulletin

## Login to School Loop -

| 5 High School                            | 25            |            |             |        | )<br> | Portal Logout 🔮                              | Settings |
|------------------------------------------|---------------|------------|-------------|--------|-------|----------------------------------------------|----------|
|                                          | LoopMeil      | My Locker  | My Calendar | My We  | eried |                                              | Group    |
| Portal                                   |               |            |             |        |       |                                              |          |
| Success! Item approved.                  |               |            |             |        |       | New LoopMail                                 |          |
|                                          |               |            |             |        |       | NEEDS APPROVAL                               |          |
| STUDENT TRACKER                          |               |            |             | View A | RI.   | Submitted: Title:                            | Туре     |
| <70 in 2+ classes                        |               |            |             |        |       | 2/1/19 Final Month for online Year<br>sales! | book New |
| COST Referrals                           | EL Students   |            |             |        |       |                                              |          |
| Fresh Players                            | JV Football   |            |             |        |       | TOOLBOX                                      |          |
| Latino Focus Group                       | RFEP studen   | its        |             |        |       | Site Center Student Rec                      | ords     |
| Schrenk 9th grade caseload 2017-<br>2018 | Schrenk Case  | eload '18- | 19          |        |       | Classron Classron School Stats               |          |
|                                          | Test Alpha LI | AT.        |             |        |       | NEW 7                                        |          |
| Var Football                             |               |            |             |        |       | INEV                                         | Add News |
|                                          |               |            |             |        |       | Daily Bulletin Monday, Feb. 04,<br>2010      |          |
| CALENDAR                                 |               |            |             |        |       | C. Mitchell - Staff<br>2/3/19                |          |
| Add Events                               |               | 500        |             | .85    | •     | Daily Bulletin Friday Feb 01 2               | 019      |
| Sunday                                   |               |            |             | 2/3/   | 19    | Barth Paine - District Admin<br>2/1/19       |          |
| Monday                                   |               |            |             | 2/4/   | 19    | Daily Bulletin Thursday, Jan. 31             | é.       |
| Tuesday                                  |               |            |             | 2/5/   | 19    | Barth Paine - District Admin<br>1/31/19      |          |
| Wednesday                                |               |            |             | 2/6/   | 19    | Daily Bulletin Wednesday, Jan.               | 30,      |
| Thursday                                 |               |            |             | 2/7/   | 19    | Barth Paine - District Admin<br>1/30/19      |          |
| Friday                                   |               |            |             | 2/8/   | 19    | Daily Bulletin Tuesday, Jan. 29.             |          |

Site Center –

| X High School                          | ~              |                   |              | * Portal Lo                                                  | gout 🧿 Settings 🔅      |
|----------------------------------------|----------------|-------------------|--------------|--------------------------------------------------------------|------------------------|
| Site Contor                            | LoopMail My Lo | ocker My Calendar | My Website   |                                                              | Groups                 |
| Site Center                            |                |                   |              | Pages News & Events                                          | Locker Tools           |
| 508 Site contains 508 errors. VIEW ISS | UES            |                   |              |                                                              |                        |
| Manage Minisite Move                   |                |                   |              | PREVIEW                                                      |                        |
| New -                                  |                |                   | * *          | Schools ~                                                    | Staff                  |
| Home son                               |                | 2                 | 3/19 2:00 PM | NAME                                                         | =                      |
| About & Departments                    |                |                   |              | HIGH SCHOOL                                                  | _                      |
| Teachers & Students                    |                |                   |              | Daily Bulletin /                                             |                        |
| 🗅 💌 Calendar & News                    |                |                   |              | Daily Bulletin                                               | -                      |
| Daily Bulletin                         |                |                   |              | Current                                                      |                        |
| Daily Bulletin - Current               |                | 2                 | 2/19 5:02 PM | Bulletins are subject to<br>and additions                    | correction             |
| Calendar                               |                | 10                | 9/19 1.58 PM |                                                              |                        |
| Student Newspaper - The Hatchet        |                |                   |              | Daily Bulletin Monday, F                                     | eb. 04.                |
| % Husky Network [7]                    |                |                   |              | 2019                                                         |                        |
| Articles WHS                           |                |                   |              | The pledge of allegiance: "<br>allegiance to the flag of the | I pledge<br>2 United 🔹 |
| Contacts & Resources                   |                |                   |              |                                                              |                        |

Click Daily Bulletin (1) – then Click on Manage Minisite Button (2) opens Minisite Center – click on News and Events Tab mid left

| K High School           | -        | -         | -           | 0          | Portal Lapost 🧿 💭                   |
|-------------------------|----------|-----------|-------------|------------|-------------------------------------|
|                         | LeopMail | My Lookar | Ny Calandar | Ny Website | Groupi                              |
| Daily Bulletin Minisite | Center   |           |             |            | Pages Locker News & Events Tools    |
| - SITE CENTER           |          |           |             |            |                                     |
| Unpublish Move          |          |           |             |            | PREVIEW                             |
| Add New 💌               |          |           |             |            | Schools - Staff                     |
| Daily Bulletin          |          |           |             |            | NAME 💻                              |
|                         |          |           |             |            | HIGH SCHOOL -                       |
|                         |          |           |             |            | Daily Bulleon /                     |
|                         |          |           |             |            | Daily Bulletin -                    |
|                         |          |           |             |            | Current                             |
|                         |          |           |             |            | Bulletins are subject to correction |
|                         |          |           |             |            | 01                                  |

News & Events Tab

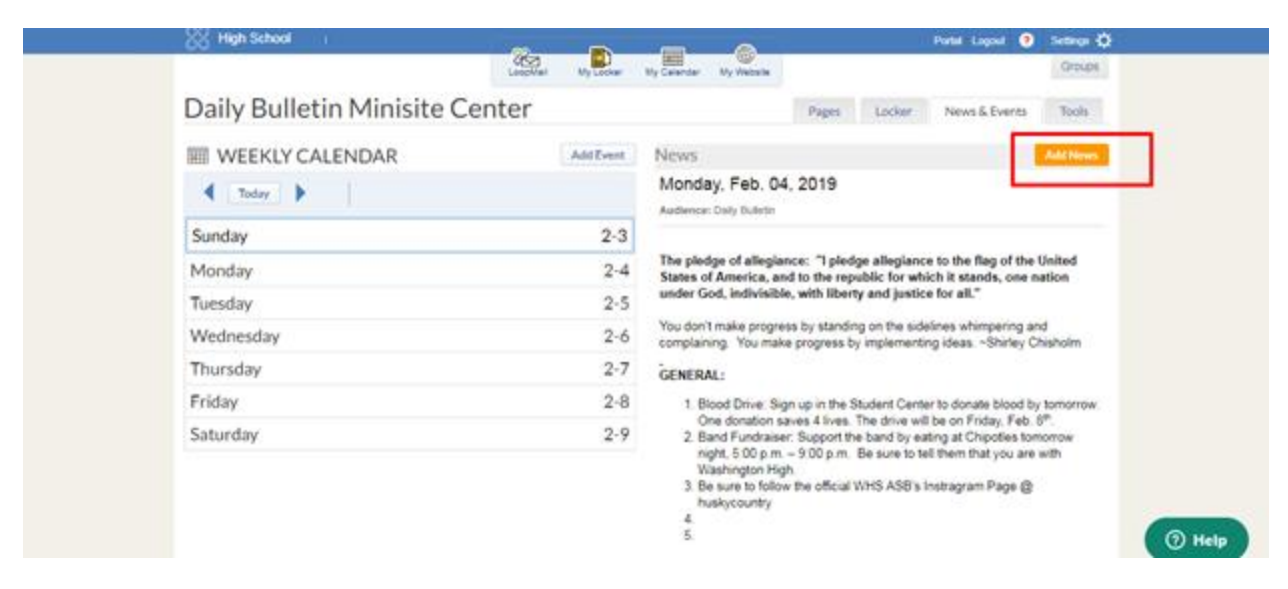

After clicking the tab for News right side has all Bulletins - new Bulletin for each school day – the top three will display entirely on the page below and show on the Home page as Headline after audience checkbox – WHS example

## https://washington-fusdca.schoolloop.com/pf4/cms2/view\_page?d=x&group\_id=1548491240107&vdid=i 39a237x94ft

Each new one gets Day and date –start each headline with "Daily Bulletin" so they are labeled on the front page when mixed with other Updates (News items)

From this training presentation - <u>http://goo.gl/C4Cgn8</u>

| Change Time                | Range                                                                                                |                                 |       |                              |                             | ~ 1                   |                     | -                   | No.           | 0             |                |                    |                    | I                   | Sarth I | Paine | Port  | tal Lo | gout (    | ?        | Settings 🕻<br>Groups |
|----------------------------|----------------------------------------------------------------------------------------------------|---------------------------------|-------|------------------------------|-----------------------------|-----------------------|---------------------|---------------------|---------------|---------------|----------------|--------------------|--------------------|---------------------|---------|-------|-------|--------|-----------|----------|----------------------|
| News/Events                | News                                                                                                 |                                 |       |                              |                             |                       |                     |                     |               |               |                |                    |                    |                     |         |       |       |        |           |          |                      |
| Set time<br>range          | AUDIENCE<br>Publish News For:<br>Mini 1<br>Optional Destination<br>Homepage (submit for<br>approval) | PUBLISH<br>Publish:<br>05/29/18 | RANGE | Ji<br>Ji                     | une 20<br>We                | NE<br>Hea<br>20<br>Th | dline:              | S IT                | EN            | Mo            | Ji             | uly 20<br>We       | )20<br>Th          | Fr                  | G       |       |       |        |           |          |                      |
| News by day                | 1                                                                                                    |                                 | 24    | 1 2<br>8 9<br>15 16<br>22 23 | 2 3<br>0 10<br>3 17<br>3 24 | 4<br>11<br>18<br>25   | 5<br>12<br>19<br>26 | 6<br>13<br>20<br>27 | 5<br>12<br>19 | 6<br>13<br>20 | 7<br>14<br>21  | 1<br>8<br>15<br>22 | 2<br>9<br>16<br>23 | 3<br>10<br>17<br>24 | 4       |       |       | ×      |           |          | more ¥               |
| Event<br>includes<br>hours |                                                                                                    |                                 | 28    | 29 30                        | )                           |                       | Enabl               | e Dise              | 26<br>cussi   | 27<br>on      | 28             | 29                 | 30                 | 31                  |         |       |       |        |           |          |                      |
| Push<br>content out        |                                                                                                    |                                 |       |                              |                             | At<br>Pu              | tach Fi             | ile (               | Pos           | t Link        |                |                    |                    |                     |         |       |       |        |           |          |                      |
| two years to<br>expire     | © 2017-2018                                                                                          |                                 |       |                              |                             |                       |                     |                     | 8             | 8 Pr          | swere<br>shool | d by,<br>Loop      | Pri                | ntact<br>vacy f     | lotice  | Use   | r Agr | reeme  | nt Securi | rity & C | Data Policy          |
|                            |                                                                                                    |                                 |       |                              |                             |                       |                     |                     |               |               |                |                    |                    |                     |         |       |       |        |           |          |                      |

Change the Expires Date – maybe just a couple days as the next Bulletin go active

| Add Headline                                                                                  | and Details                                                                         | (body)       | Wy Looker My Calend              | ar Ny Website                                                                                                    | Barth Paine Portal Logo                                                                                  | en 😯          | Settings 🔅<br>Groups |    |
|-----------------------------------------------------------------------------------------------|-------------------------------------------------------------------------------------|--------------|----------------------------------|----------------------------------------------------------------------------------------------------|----------------------------------------------------------------------------------------------------|---------------|----------------------|----|
| News/Events                                                                                   | News                                                                                |              |                                  |                                                                                                    |                                                                                                    |               |                      |    |
| Strong<br>headline -<br>that is the<br>main conten<br>a user will se<br>lead with<br>audience | AUDIENCE<br>Publish News For:<br>Mini 1<br>Optional Destination<br>approval)<br>tee | PUBLISH RANC | SE NEWS                          | se Check with your Teache<br>Teache<br>Te | er on in class Testing dates<br>Normal :≝ - :¥E I_x<br>Ω = = ★ → ⊕ Source<br>rour Teacher on in class Te | e iesting dat | less &               |    |
| Two lines<br>more detail<br>fine                                                              |                                                                                     |              | Enable<br>Attach File<br>Publish | Discussion<br>Post Link<br>Cancel                                                                                                    |                                                                                                    |               |                      |    |
|                                                                                               | © 2017-2018                                                                         |              | r'n                              | Powered by,<br>School Loop                                                                                                    | Contact<br>Privacy Notice User Agreement                                                                 | Security & P  | Data Policy          | 24 |
|                                                                                               |                                                                                     |              | $\overline{\mathbf{V}}$          |                                                                                                    |                                                                                                    |               |                      |    |

Headline – then in Body add text for update (please note: only use underline for links) you can Bold important text or make text larger for emphasis.

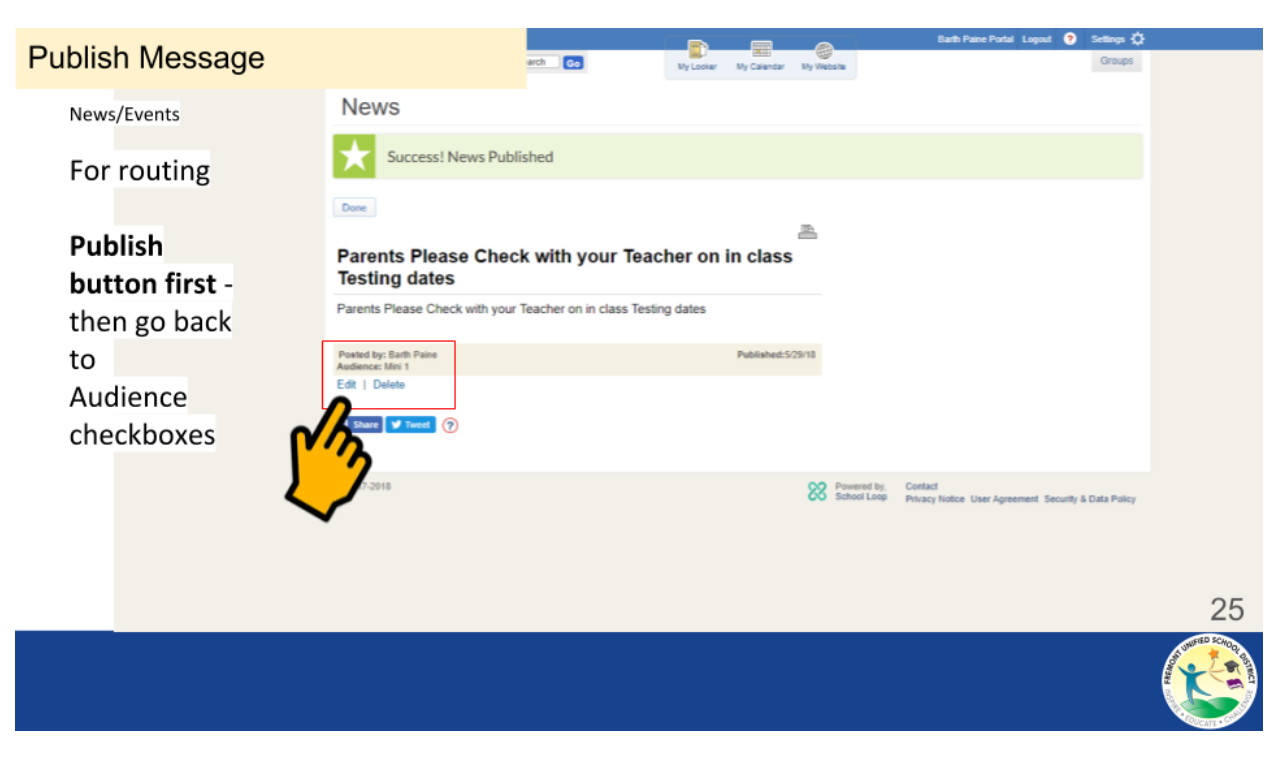

A bit annoying but you Publish the News story (Update/Bulletin) then you go back to Edit the News story again – this way you get ALL the Audience Checkboxes

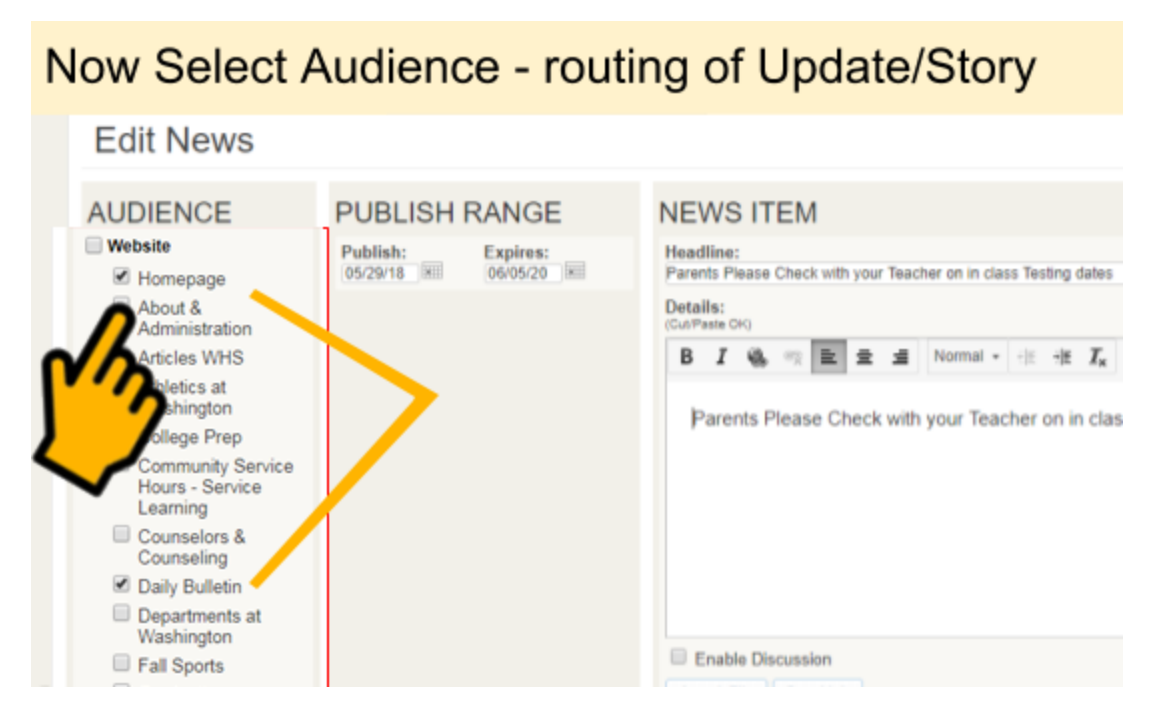

## Then Click Homepage checkbox to send it to the front

Publish again – always take two clicks - News needs both Publish and then "Done" button (confirmation under green Star - mid left on page) – a double action

----- Need to Add or Edit a Bulletin ---- After Published

While logged in - you will see Edit Links / both in "News and Events" Tab and on the Page - Click link to

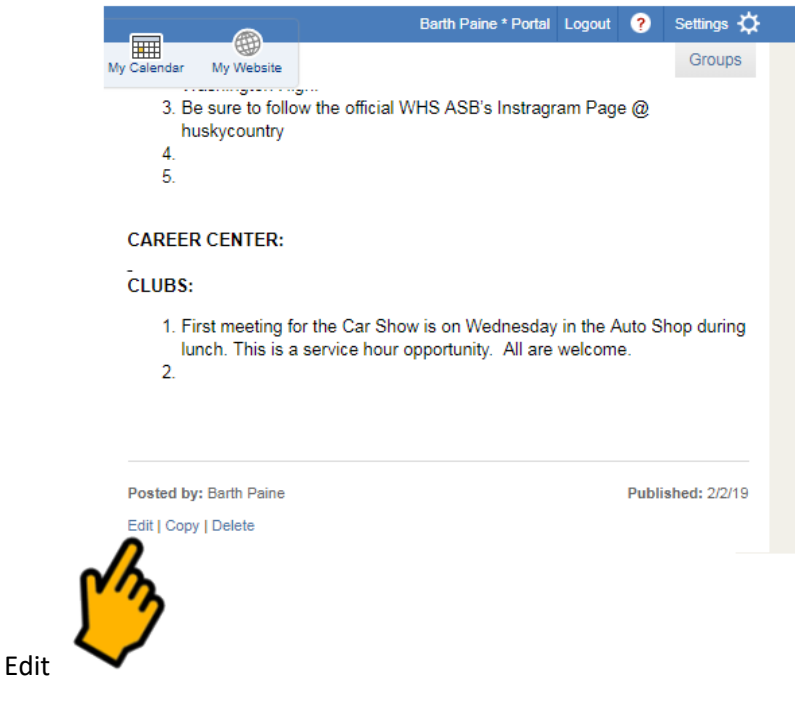

Aside: We can ignore this error message in School Loop for now. Site contains 508 errors.